# Validation d'un clic

### 1<sup>er</sup> écran : calorg et calorg2013

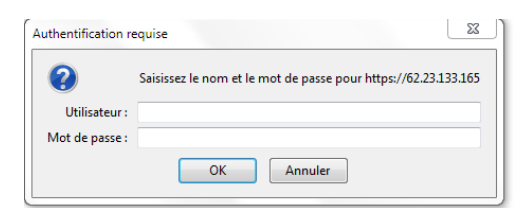

#### Puis vous notez vos codes

| Bienvenue sur le calendrier<br>des compétitions proposées<br>par les organisateurs |
|------------------------------------------------------------------------------------|
| Code d'accès :<br>Mot de passe :                                                   |
| Mot de passe cublié ? Annuler Valider                                              |
| Vous n'avez pas de compte ? Créer un compte                                        |

Le lien si vous avez oublié vos codes !

Un clic sur la coupe pour retrouver votre compétition.

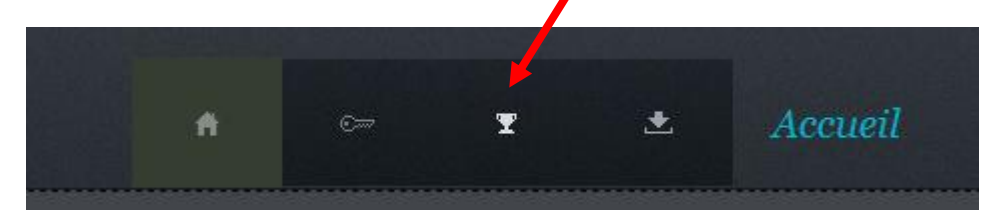

## Vous cliquez sur valider la compétition

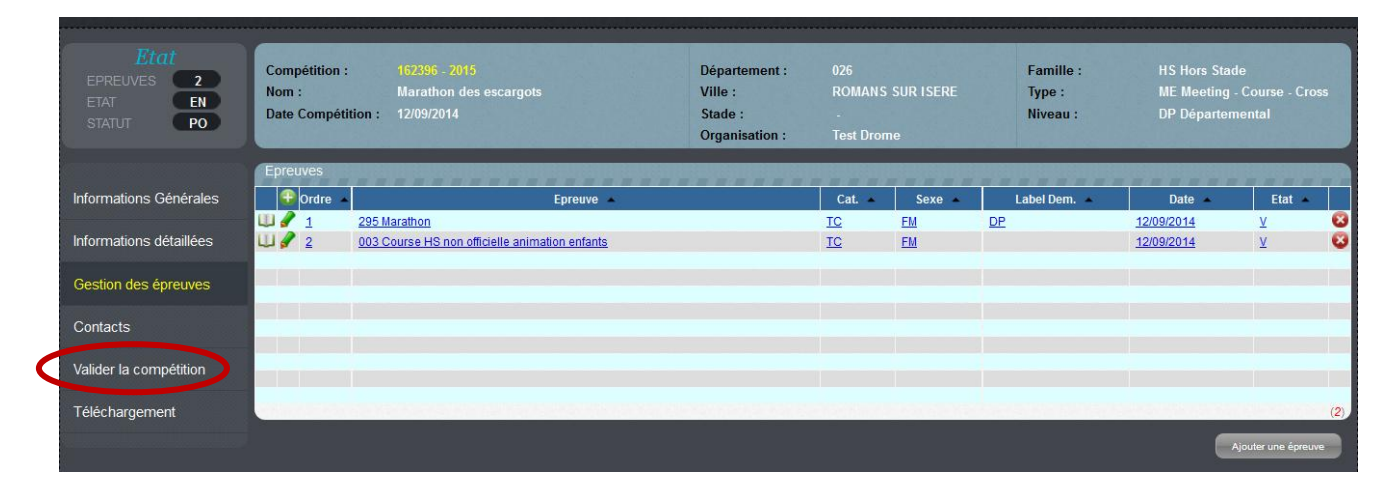

## La validation

Ma saisie est finie et je peux maintenant **Valider la compétition**. Certaines informations ne seront plus modifiables (date, label, épreuve...) car ce sont des informations dites *sensibles*. Je pourrai, par contre, modifier d'autres, moins importantes, telles que les sites internet, le nom du vainqueur de l'an dernier, etc.

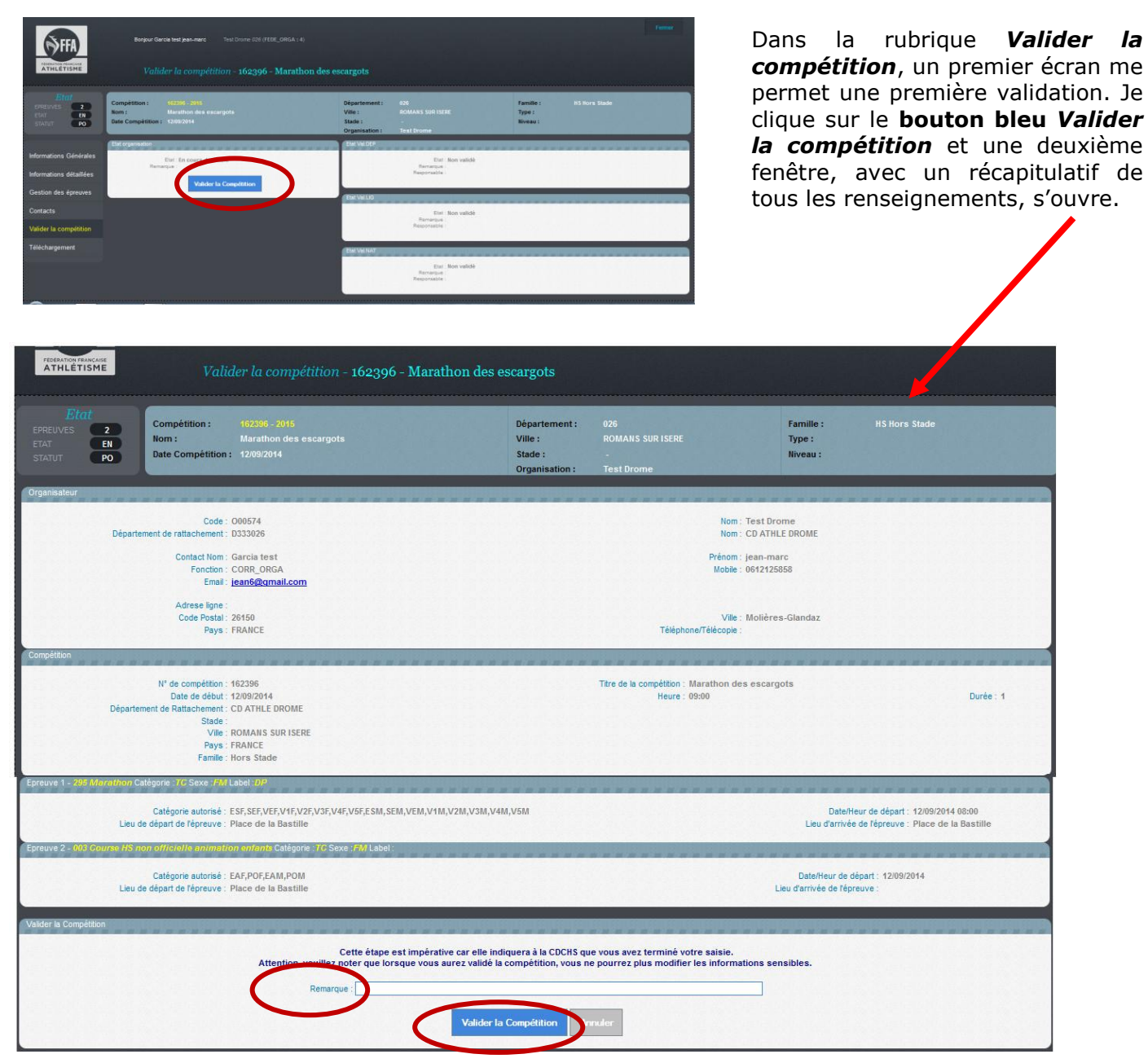

Cet écran propose un champ *Remarque*, qui me permet de laisser une note pour la CDCHS si besoin.

Si toutes les informations sont correctes, je clique sur **Valider la compétition**. Ma validation définitive va permettre à la CDCHS de travailler et de valider ma compétition à son tour.

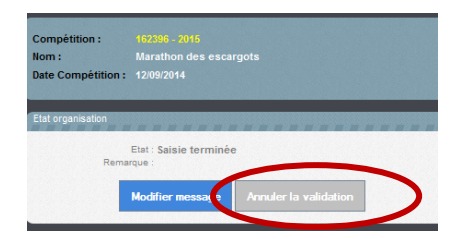

Note : Avant l'intervention de la CDCHS, je peux -si jamais je rencontre un problème de dernière minute-annuler la validation, mais cette option est désactivée dès la validation de la CDCHS, puisque votre compétition sera envoyée automatiquement et officiellement au calendrier de la Fédération